## **AGREGACIÓN DE CARRERA**

## **IMPORTANTE:**

- El tiempo de atención es el indicado al ingresar tu trámite y está expresado en días útiles.
- Debes cumplir al 100% con los requisitos de egreso (de la primera carrera) e ingresar tu solicitud de Egresado y Bachiller.
- Debes encontrarte dentro de las fechas indicadas en el calendario académico.
- Descarga el formato de evaluación **aquí**.

## **REGISTRO DEL TRÁMITE:**

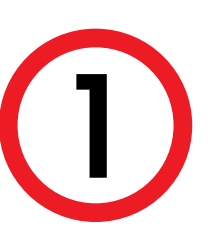

Ingresa a MI UPC con tu usuario y contraseña. Selecciona la opción Trámites >Listado de Trámites > Solicitud de Servicio Académico

| MI UPC 🕓         | CORRED 💿 🕕 AULA VIRTUAL 🛞                         |                                                                                       |                                                                                                    |
|------------------|---------------------------------------------------|---------------------------------------------------------------------------------------|----------------------------------------------------------------------------------------------------|
| INICIO           | Disprovide                                        |                                                                                       |                                                                                                    |
| III MIS ESTUDIOS | Katia Q.                                          | TRÁMITES / LISTADO DE TRÁMITES /<br>LISTADO DE TRÁMITES<br>¿Que trámite deseas hacer? |                                                                                                    |
|                  | Transformamos Mi UPC W                            | solicitud Q                                                                           | 6 de 6 Resultados                                                                                                    |
| TRÁMITES         | ha experiencia<br>Estado de trámites y atractiva. | Solicitud de Servicios<br>Econômicos<br>Solicitud de Servicio<br>Académico            | SOLICITUD DE SERVICIOS ECONÓMICOS Permite registrar las solicitudes cara las servicios económicos atorgados po<br>UPC.                                                                           |
| FINANZAS         | LISTADO DE TRÁMITES                               | SOLICITUD DE RETIROS<br>ACADÉMICOS<br>Solicitud para Programas<br>Internacionales     | SOLICITUD DE SERVICIO ACADÉMICO<br>> Permite al registro de asócitudes por enveión de documentos, duplicado de<br>constancia de expresada, enveido de carrel universitario, entre atros. Revises |
| + RESERVAS       | MIS HORARIOS                                      | Solicitud de Corrección de<br>Evaluaciones                                            | prevamente el causoceno académico.                                                                                                    |
| INFORMATIVOS     | Ver todo >                                        |                                                                                       |                                                                                                    |

Se mostrará la siguiente pantalla, en la cual debe seleccionar en TIPO DE PROGRAMA tu modalidad Estudios (AC - Pregrado o FC Pregrado WS). Asimismo, escoge tu carrera en la opción ELEGIR PROGRAMA . Finalmente, ubica el trámite a realizar: Agregación de Carrera

| (*) Elegir Tipo de Programa  |      |
|------------------------------|------|
| FC - PREGRADO EPE - PREGRADO | WS 🗸 |
| (*) Elegir Programa          |      |
|                              |      |

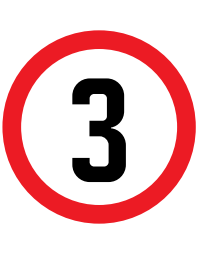

2

Registra el sustento en el campo MOTIVO. mencionando la carrera y modalidad que deseas. Así mismo, adjuntar la constancia o certificado según tu tipo de traslado y envía tu solicitud. En caso de no adjuntar los necesarios, la solicitud no procederá.

| Motivo |  |  |  |
|--------|--|--|--|
|        |  |  |  |
|        |  |  |  |

NOTA: Recuerda que tienes 1 día útil para realizar el pago en los bancos autorizados, de lo contrario el trámite se anulará.

| era | ás | de |
|-----|----|----|
| d   | de | 9  |

## VALIDACIÓN DEL TRÁMITE:

Ingresa a: MI UPC > Trámites >Estado de Trámites Coloca tu usuario y contraseña. CORREO 💽 🕴 AULA VIRTUAL 🔞 🕴 CANALES DE ATENCIÓN 🗸 🕴 MÁS SERVICIOS 🍰 MIUPC 0 TRÁMITES / ESTADO DE MIS TRÁMITES / ESTADO DE MIS TRÁMITES sulta el estado de tus trámites según la página en la que los ingresa ngresaste el trámite a través de la página https://mistramites.upc.edu.pe E? Inicia sesión con tu cuenta de alumr Selecciona el botón "Mis trámites" ubicado en la parte superior izquierda de tu pantall ona el botón "Bandeja de usuar --- $\overline{+}$  Si ingresaste el trámite a través de Intranet (Sócrates E

> En la parte superior izquierda, seleccionar la opción [MIS TRÁMITES], luego elegir BANDEJA DE USUARIO.

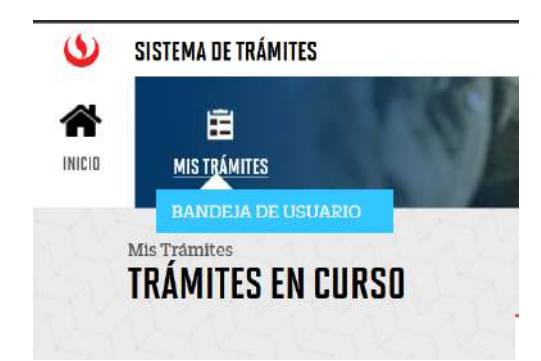

Recuerda realizar el seguimiento por esta misma vía hasta que el trámite sea evaluado (procede o no procede)